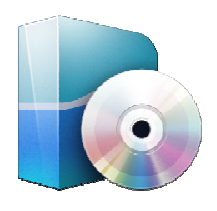

## **LOGICIELS** LATIS PRO Paramétrage en mode GBF

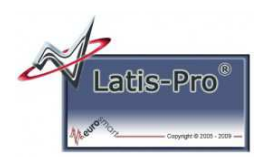

## 1 – Objectifs de la fiche

Cette fiche a pour but de régler les paramètres d'émission en GBF.

## 2 – Câbler la carte SYSAM

Voir la fiche :

- carte d'acquisition SYSAM SP5 cablage (Zone Générateur de tension basse fréquence).

## **3- Paramétrer les GBF**

- Dans la fenêtre Paramètres, cliquer sur *"Paramétrage de l'émission"* afin d'obtenir la fenêtre qui permet de contrôler le fonctionnement des Générateurs Basse Fréquence (GBF) ;
- Si besoin, cocher "Mode GBF" ;
- Sélectionner l'onglet "Sortie 1" ou "Sortie 2" selon la voie du GBF choisie ;
- Cocher "Sortie active" afin d'activer le fonctionnement du GBF ;
- Choisir le type de signal désiré (Sinus, Rampe, ...) en cliquant sur celui-ci ;

| E                 | mission   |
|-------------------|-----------|
| Sortie 1 Sortie 2 | Mode GBF  |
| Sortie active     |           |
| Sinus             | Rampe     |
| Triangle          | Constante |
| Carré             | SA1 -     |

- Régler les paramètres représentatifs de la courbe que vous voulez créer :
  - Paramètres pour régler une constante (tension continue générée) ;

|    | Valeur |       |
|----|--------|-------|
|    | -5.00  |       |
| SA | (V)    |       |
|    | Valeur |       |
| _  |        | t (s) |
| -  |        |       |

• Paramètres pour régler un signal sinusoïdal, une rampe ou un triangle ;

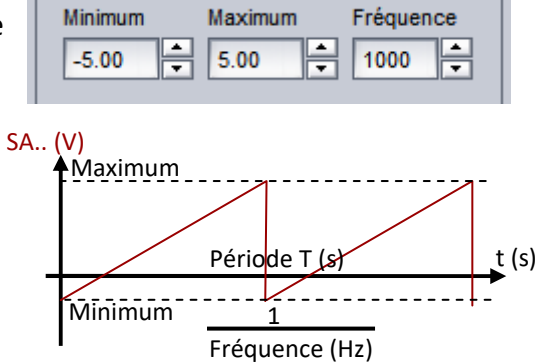

o Paramètres pour régler un signal carré

|    | Minimum<br>-5.00 | Maximum<br>5.00 | Frée   | quence    |      |
|----|------------------|-----------------|--------|-----------|------|
|    | Rapport cycl     | ique en %       |        |           |      |
| SA | (V)<br>Maximum   |                 |        |           | -    |
| _  | ά.               | Т               | Pério  | de T(s)   | t (s |
|    | Minimum          |                 | 1      |           | -    |
|    | I                |                 | Fréque | ence (Hz) | -    |